# Installieren von Betriebssystemen (VMware, Windows) mit M.2 SSDs auf UCS B200 M5

# Inhalt

<u>Voraussetzungen</u> <u>Anforderungen</u> <u>Verwendete Komponenten</u> <u>Hintergrundinformationen</u>

Konfigurieren AHCI-Modus SWRAID-Modus Säubern Überprüfen Fehlerbehebung Einführung

Dieses Dokument beschreibt die Installation von Betriebssystemen (VMware, Windows) mit M.2 SSDs auf UCS B200 M5.

Der Cisco UCS B200 M5 Blade-Server verfügt über eine Mini-Storage-Moduloption, die in einen Motherboard-Socket eingesteckt wird, um zusätzliche interne Speicherkapazität bereitzustellen. Das Mini-Speichermodul kann einen der folgenden Typen aufweisen:

- Ein SD-Kartenmodul, das bis zu zwei SD-Karten unterstützt. (Verwendet UCS-MSTOR-SD-Catridge)
- Ein M.2 SSD-Modul, das bis zu zwei SATA M.2 SSDs unterstützt. (Verwendet UCS-MSTOR-M2-Catridge)

Mitarbeiter: Brian Morrissey und Mohammed Majid Hussain, Cisco TAC Engineers.

#### Voraussetzungen

#### Anforderungen

• Verständnis von UCS, Richtlinien und Profilen

#### Verwendete Komponenten

Die Informationen in diesem Dokument wurden von den Geräten in einer bestimmten Laborumgebung erstellt. Alle in diesem Dokument verwendeten Geräte haben mit einer leeren (Standard-)Konfiguration begonnen. Wenn Ihr Netzwerk in Betrieb ist, stellen Sie sicher, dass Sie die potenziellen Auswirkungen eines Befehls verstehen.

UCSM 3.2.2b oder höher

UCS B200 M5 (Server-Firmware 3.2.2b oder höher)

Funktionskatalog 3.2.3i oder höher

# Hintergrundinformationen

Die M.2-Patrone besteht aus dem UCS-MSTOR-M2-Carrier mit den UCS-M2-XXXGB-SATA-Laufwerken.

Sie können ein oder zwei M.2-SSDs im Carrier verwenden.

M.2-Buchse 1 befindet sich auf der oberen Seite des Trägergeräts. M.2-Sockel 2 befindet sich auf der Unterseite des Carriers (dieselbe Seite wie der Anschluss des Carriers am Sockel des Server-Motherboards).

Dies wird in den Bildern dargestellt (beide Steckplätze sind mit M.2 SSD-Laufwerken bestückt).

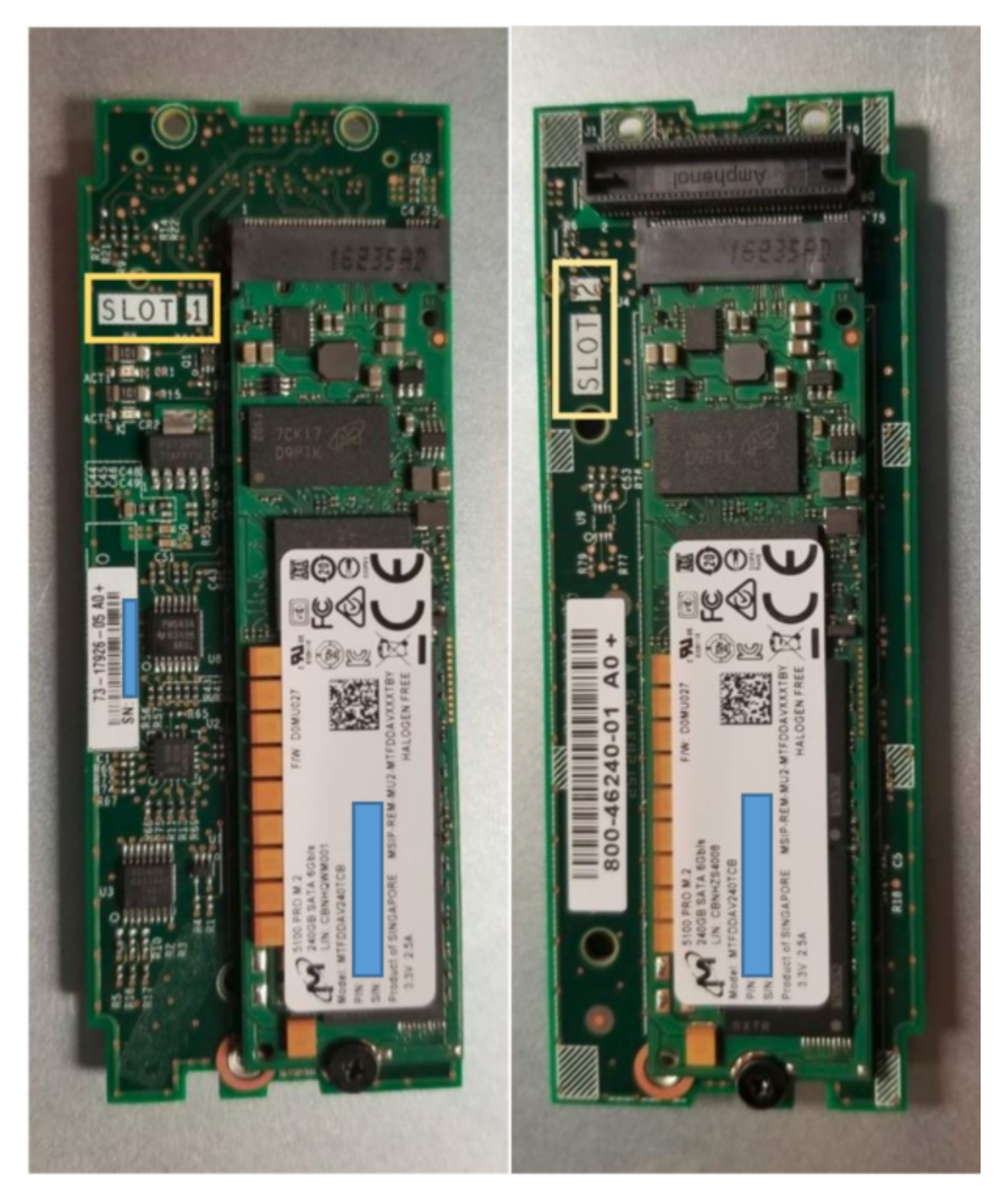

Obere Seite (Steckplatz 1) Unterhalb (Steckplatz 2)

M.2 UCS-MSTOR-M2 im UCSM

#### Equipment / Chassis / Chassis 1 / Servers / Server 7

| Genera   | al Inventory | Virtual | Machines | Installed F    | Firmware    | CIMC Session | ons       | SEL Logs        | VIF Paths    | Health             |
|----------|--------------|---------|----------|----------------|-------------|--------------|-----------|-----------------|--------------|--------------------|
| Motherbo | oard CIMC    | CPUs    | GPUs     | Memory         | Adapters    | HBAs         | NICs      | iSCSI vNI       | Cs Secur     | ity S <sup>.</sup> |
|          |              |         |          |                |             |              |           |                 |              |                    |
|          |              |         |          | lini Storag    | е           |              |           |                 |              |                    |
|          |              |         | mini-    | storage-M2-    | -1          |              |           |                 |              |                    |
|          |              |         | ID       | : 1            |             |              |           |                 |              |                    |
|          |              |         | Mod      | lel : U        | CS-MSTOR    | -M2          |           |                 |              |                    |
|          |              |         | Тур      | e : M          | 12          |              |           |                 |              |                    |
|          |              |         | Ven      | dor : <b>C</b> | isco System | ns Inc       |           |                 |              |                    |
|          |              |         | Revi     | sion : 0       |             |              |           |                 |              |                    |
|          |              |         | Seri     | al :           |             |              |           |                 |              |                    |
|          |              |         | VID      | : V            | 01          |              |           |                 |              |                    |
|          |              |         | Part     | Number: 7      | 3-17926-05  |              |           |                 |              |                    |
|          |              |         | Proc     | duct Name :    | Cisco UCS I | Mini-Storage | Carrier   | for M.2         |              |                    |
|          |              |         | Cap      | tion :         | Cisco UCS I | Mini-Storage | Carrier   | for M.2 (holds  | s up to 2)   |                    |
|          |              |         | Des      | cription :     | Dual M.2 Mi | ni-Storage C | arrier (I | holds up to 2 M | A.2 modules) |                    |
|          |              |         | Con      | troller ID :   | 1           |              |           |                 |              |                    |
|          |              |         | Con      | troller Type : | PCH         |              |           |                 |              |                    |

Das Hinzufügen oder Entfernen der Festplatten wird erst nach einer erneuten Bestätigung des Servers in den UCSM-Bestand aktualisiert, da es keinen CIMC-Sensor für den PCH-Controller und die M.2-SATA-Laufwerke gibt.

Das UCSM warnt Sie vor Hardware-Änderungen am Mini-Storage und fordert Sie außerdem auf, den Server erneut zu bestätigen.

| _ |                   |     |                                        |                       |   |                      |
|---|-------------------|-----|----------------------------------------|-----------------------|---|----------------------|
|   | Properties        |     |                                        |                       |   |                      |
|   | Affected object   | :   | sys/chassis-1/blade-7/board/mini-stora | ge-M2-1/inv-status    |   |                      |
|   | Description       | 1   | Mini storage inventory mismatch        |                       |   |                      |
|   | ID                | :   | 13155391                               | Туре                  | : | equipment            |
|   | Cause             | :   | hardware-mismatch                      | Created at            | : | 2018-09-26T17:13:58Z |
|   | Code              | ;   | F1901                                  | Number of Occurrences | : | 1                    |
|   | Original severity | :   | Critical                               |                       |   |                      |
|   | Previous severity | : / | Critical                               | Highest severity      | : | Critical             |
|   |                   |     |                                        |                       |   |                      |

| Properties        |     |                                        |                         |   |                      |
|-------------------|-----|----------------------------------------|-------------------------|---|----------------------|
| Affected object   | :   | sys/chassis-1/blade-7                  |                         |   |                      |
| Description       | :   | Server 1/7 hardware inventory mismatch | n. Acknowledge the serv | e | r to clear the fault |
| ID                | :   | 13155390                               | Туре                    | : | equipment            |
| Cause             | :   | hardware-inventory-mismatch            | Created at              | : | 2018-09-26T17:13:58Z |
| Code              | :   | F1913                                  | Number of Occurrences   | : | 1                    |
| Original severity | :   | Critical                               |                         |   |                      |
| Previous severity | y : | Critical                               | Highest severity        | : | Critical             |

Nachdem der Server erneut bestätigt wurde, sollte der Speicherbestand aktualisiert werden (in diesem Fall wurde eine M.2 SSD in Steckplatz 2 hinzugefügt).

| Equipment / Chassis / Chassis 1 / Se | rvers / Server 7                        |                            |                     |                    |                  |                      |           |  |  |  |  |  |  |
|--------------------------------------|-----------------------------------------|----------------------------|---------------------|--------------------|------------------|----------------------|-----------|--|--|--|--|--|--|
| General Inventory Virtual Mac        | hines Installed Firmw                   | vare CIMC Sessions SI      | EL Logs VIF Paths F | lealth Diagnostics | aults Events FSM | Statistics Temperatu | res Power |  |  |  |  |  |  |
| Motherboard CIMC CPUs                | GPUs Memory                             | Adapters HBAs NICs         | iSCSI vNICs Securi  | ty Storage         |                  |                      |           |  |  |  |  |  |  |
| Controller LUNs Disks                |                                         |                            |                     |                    |                  |                      |           |  |  |  |  |  |  |
| + - 🏷 Advanced Filter 🔶 Export       | + - Ty Advanced Filter + Export - Print |                            |                     |                    |                  |                      |           |  |  |  |  |  |  |
| Name                                 | Size (MB)                               | <ul> <li>Serial</li> </ul> | Operability         | Drive State        | Presence         | Technology           | Bootable  |  |  |  |  |  |  |
| ▼ Storage Controller PCH 1           |                                         |                            |                     |                    |                  |                      |           |  |  |  |  |  |  |
| Disk 1                               | 227927                                  | 17191708379C               | Operable            | Online             | Equipped         | SSD                  | Unknown   |  |  |  |  |  |  |
| Disk 2                               | 227927                                  | 173819147CCD               | Operable            | Online             | Equipped         | SSD                  | Unknown   |  |  |  |  |  |  |
| Storage Controller SAS 1             |                                         |                            |                     |                    |                  |                      |           |  |  |  |  |  |  |

# Konfigurieren

Der integrierte Lewisburg sSATA-Controller wird zur Verwaltung beider Typen von M.2-Kassetten verwendet, verwaltet jedoch keine Frontblendenkabel.

Der PCH-Controller arbeitet im AHCI- oder SWRAID-Modus.

AHCI Mode: Festplatten werden als JBOD-Festplatten angezeigt.

**SWRAID-Modus:** Die Festplatten können je nach Benutzerkonfiguration in der Richtlinie entweder in RAID0 oder RAID1 konfiguriert werden.

| Gewünschte<br>RAID | BIOS-P-SATA-Einstellung | Festlegen der Speicherprofil-<br>Controller-Definition | Hinweise                            |
|--------------------|-------------------------|--------------------------------------------------------|-------------------------------------|
|                    |                         |                                                        | Nur UEFI-Boot<br>unterstützt.       |
| RAID0,<br>RAID1    | SWRAID                  | RAID0 ODER RAID 1                                      | Betriebssystem<br>erfordert Megasr- |
|                    |                         |                                                        | Treiber.                            |
| JBOD               | Deaktiviert             | NORAID                                                 | Legacy- oder UEFI-<br>Boot          |

Das Betriebssystem VMware ESX/ESXi wird im SW-RAID-Modus nicht vom integrierten SATA MegaRAID-Controller unterstützt, da VMWare über keinen Software-RAID-Treiber verfügt. Sie können VMWare im AHCI-Modus verwenden.

Der Hypervisor Microsoft Windows Server 2016 Hyper-V wird für die Verwendung mit dem integrierten MegaRAID-Controller im SW-RAID-Modus unterstützt, aber alle anderen Hypervisoren werden nicht unterstützt.

Alle Hypervisoren werden im AHCI-Modus unterstützt.

#### **AHCI-Modus**

Dies ist ein Beispiel für die Installation von VMware ESXi mit dem PCH-Controller im AHCI-Modus.

Erstellen Sie ein Speicherprofil, wobei der RAID-Level auf "Kein RAID" eingestellt ist.

| ✓ root                                                                                                    | Fault Summary   |     | Properties |
|----------------------------------------------------------------------------------------------------|-----------------|-----|------------|
| Create Storage Profile                                                                                                    |                 |     | ? ×        |
| Name : NO_RAID Description : LUNs                                                                                           |                 | ]   |            |
| Local LUNs Controller Definitions                                                                                           | Security Policy |     |            |
| Create Controller Der<br>Name : NO_RAID<br>Controller Mode Configuration<br>Protect Configuration :<br>RAID Level : No RAID | finition        | ? X | *          |
|                                                                                                    |                 | ОК  | Cancel     |

Erstellen einer BIOS-Richtlinie mit P-SATA-Modus, der auf AHCI eingestellt ist

### **BIOS Policy**

| Main Advanced Boot Options Server Management | Events           |   |
|----------------------------------------------|------------------|---|
| Te Advanced Filter 🔶 Export 📑 Print          |                  | ₽ |
| BIOS Setting                                 | Value            |   |
| Cool Down Time (sec)                         | Platform Default | ] |
| Number of Retries                            | Platform Default | ] |
| Boot option retry                            | Platform Default | ] |
| SAS RAID module                              | Platform Default | ] |
| SAS RAID                                     | Platform Default | ] |
| Onboard SCU Storage Support                  | Platform Default |   |
| P-SATA mode                                  | AHCI             | ] |
| Power On Password                            | Platform Default | ] |
| IPV6 PXE Support                             | Platform Default | ] |

#### Erstellen einer Boot-Richtlinie

Stellen Sie den Startmodus auf UEFI ein.

Wählen Sie "CD/DVD hinzufügen".

Wählen Sie "Integrierten lokalen Datenträger hinzufügen".

#### Create Boot Policy

| Name :                                                                                                    | AHCI_Bo                                                     | oot                                                                                         | 1                                                        |                                                                                                    |                                              |                                          |                                       |                    |             |      |      |        |
|----------------------------------------------------------------------------------------------------|-------------------------------------------------------------|---------------------------------------------------------------------------------------------|----------------------------------------------------------|----------------------------------------------------------------------------------------------------|----------------------------------------------|------------------------------------------|---------------------------------------|--------------------|-------------|------|------|--------|
| Description :                                                                                                    |                                                             |                                                                                             | _                                                        |                                                                                                    |                                              |                                          |                                       |                    |             |      |      |        |
| Reboot on Boot Order Change :                                                                                                    | •                                                           |                                                                                             |                                                          |                                                                                                    |                                              |                                          |                                       |                    |             |      |      |        |
| Enforce vNIC/vHBA/iSCSI Name :                                                                                                    | •                                                           |                                                                                             |                                                          |                                                                                                    |                                              |                                          |                                       |                    |             |      |      |        |
| Boot Mode :                                                                                                    | CLegacy                                                     | y 🖲 Uefi                                                                                    |                                                          |                                                                                                    |                                              |                                          |                                       |                    |             |      |      |        |
| Boot Security :                                                                                                    |                                                             |                                                                                             |                                                          |                                                                                                    |                                              |                                          |                                       |                    |             |      |      |        |
| WARNINGS:<br>The type (primary/secondary) does in<br>The effective order of boot devices in<br>If Enforce vNIC/vHBA/iSCSI Name<br>If it is not selected, the vNICs/vHBAs                        | not indicate<br>within the s<br>is selected<br>s are select | e a boot order prese<br>same device class (I<br>and the vNIC/vHBA<br>ted if they exist, oth | ence.<br>LAN/Storage/i<br>ViSCSI does r<br>erwise the vN | SCSI) is de<br>not exist, a<br>IC/vHBA w                                                                                                    | etermined to<br>config error<br>ith the lowe | by PCle bu<br>or will be r<br>est PCle b | is scan ord<br>eported.<br>us scan or | ler.<br>der is use | d.          |      |      |        |
| <ul> <li>Local Devices</li> </ul>                                                                                                    |                                                             | Boot Order                                                                                  |                                                          |                                                                                                    |                                              |                                          |                                       |                    |             |      |      |        |
|                                                                                                    |                                                             |                                                                                             |                                                          |                                                                                                    |                                              |                                          |                                       |                    |             |      |      |        |
| Add Local Disk                                                                                                    |                                                             | + - Te Adva                                                                                 | nced Filter                                              | Export                                                                                                    | 🖶 Print                                      |                                          |                                       |                    |             |      |      | \$     |
| Add Local Disk<br>Add Local LUN                                                                                                    |                                                             | + - Ty Advan                                                                                | nced Filter 4                                            | Export                                                                                                    | Print<br>vNIC/                               | Туре                                     | LUN                                   | WWN                | Slot N      | Boot | Boot | Cescri |
| Add Local Disk<br>Add Local LUN<br>Add Local JBOD                                                                                                    |                                                             | + - Te Advan                                                                                | nced Filter 4                                            | Export<br>Or •                                                                                                    | Print<br>vNIC/                               | Type                                     | LUN                                   | WWN                | Slot N      | Boot | Boot | Cescri |
| Add Local Disk<br>Add Local LUN<br>Add Local JBOD<br>Add SD Card                                                                                                    |                                                             | + - Ty Advan                                                                                | nced Filter 4                                            | Export<br>Or •<br>1<br>2                                                                                                    | Print vNIC/                                  | Type                                     | LUN                                   | WWN                | Slot N      | Boot | Boot | Cescri |
| Add Local Disk<br>Add Local LUN<br>Add Local JBOD<br>Add SD Card<br>Add Internal USB                                                                                                    |                                                             | + - Ty Advar<br>Name<br>CD/DVD<br>The Embedded Dis                                          | nced Filter 4<br>sk<br>I Disk Image                      | Export<br>Or •<br>1<br>2                                                                                                    | ➡ Print<br>vNIC/                             | Type<br>Primary                          | LUN                                   | WWN                | Slot N      | Boot | Boot | Cescri |
| Add Local Disk<br>Add Local LUN<br>Add Local JBOD<br>Add SD Card<br>Add Internal USB<br>Add External USB                                                                                        |                                                             | + - Ty Advar<br>Name<br>CD/DVD<br>The Embedded Dis<br>Embedded                              | nced Filter 4<br>sk<br>I Disk Image                      | Cr  Cr                                                                                                    | Print<br>vNIC/                               | Type<br>Primary                          | LUN                                   | WWN                | Slot N      | Boot | Boot | Cescri |
| Add Local Disk<br>Add Local LUN<br>Add Local JBOD<br>Add SD Card<br>Add Internal USB<br>Add External USB<br>Add Embedded Local LUN                                                              |                                                             | + - Ty Advar<br>Name<br>CD/DVD<br>The Embedded Dis<br>Embedded                              | nced Filter 1<br>sk<br>I Disk Image                      | Cr  Cr                                                                                                    | Print<br>vNIC/                               | Type<br>Primary                          | LUN                                   | WWN                | Slot N      | Boot | Boot | Cescri |
| Add Local Disk<br>Add Local LUN<br>Add Local JBOD<br>Add SD Card<br>Add Internal USB<br>Add External USB<br>Add Embedded Local LUN<br>Add Embedded Local Disk                                   |                                                             | + - T <sub>e</sub> Advar<br>Name<br>CD/DVD                                                  | nced Filter 4                                            | Cr  Cr Cr | Print<br>vNIC/                               | Type<br>Primary                          | LUN                                   | WWN                | Slot N      | Boot | Boot | Cescri |
| Add Local Disk<br>Add Local LUN<br>Add Local JBOD<br>Add SD Card<br>Add Internal USB<br>Add External USB<br>Add Embedded Local LUN<br>Add Embedded Local Disk<br>Add CD/DVD                     |                                                             | + - T <sub>e</sub> Advar<br>Name<br>CD/DVD                                                  | nced Filter 4                                            | Export<br>Or •<br>1<br>2                                                                                                    | Print VNIC/ Move II                          | Type<br>Primary                          | LUN                                   | WWN                | Slot N      | Boot | Boot | Cescri |
| Add Local Disk<br>Add Local LUN<br>Add Local JBOD<br>Add SD Card<br>Add Internal USB<br>Add External USB<br>Add Embedded Local LUN<br>Add Embedded Local Disk<br>Add CD/DVD<br>Add Local CD/DVD |                                                             | + - Ty Advar<br>Name<br>CD/DVD<br>▼ Embedded Dis<br>Embedded                                | nced Filter 1                                            | Export<br>Or •<br>1<br>2                                                                                                    | Print<br>vNIC/ Move U                        | Type Primary P  Mo                       | LUN                                   | WWN                | Slot N<br>1 | Boot | Boot | Cescri |

Wählen Sie die entsprechenden Optionen im Abschnitt "Integrierte lokale Festplatte hinzufügen" aus.

Wenn "Any" (Beliebig) ausgewählt ist, lautet die Standardreihenfolge Disk1, Disk2

# Add Embedded Local Disk

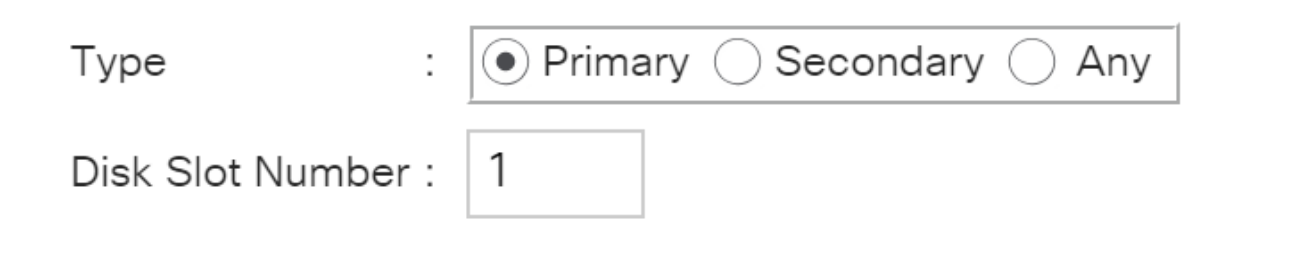

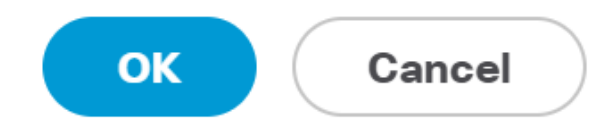

?

#### Angeben der UEFI-Boot-Parameter

| Set Uefi Boot Pa          | rameters    | ? ×       |
|---------------------------|-------------|-----------|
| Uefi Boot Parameters      |             |           |
| Boot Loader Name :        | BOOTx64.EFI |           |
| Boot Loader Path :        | \EFI\BOOT   |           |
| Boot Loader Description : | VMware ESXi |           |
|                           |             |           |
|                           |             |           |
|                           |             |           |
|                           |             | OK Cancel |

Zuweisen der BIOS-Richtlinie, die Sie zuvor erstellt haben, zum Serviceprofil

#### Servers / Service Profiles / root / Service Profile M.2\_AHCI

| General                  | Storage     | Network | iSCSI vNICs | vMedia Policy | Boot Order      | Virtual Machines    | FC Zones           | Policies | Server Details | CIMC Sessions | FSM | V |
|--------------------------|-------------|---------|-------------|---------------|-----------------|---------------------|--------------------|----------|----------------|---------------|-----|---|
| Actions                  |             |         |             | Policies      |                 |                     |                    |          |                |               |     |   |
| Change Seria             | al over LAN | Policy  |             |               | Policy          |                     |                    |          |                |               |     |   |
| Change Power Sync Policy |             |         |             |               | BIOS Policy     | V: AHCI 🔻           | Create BIOS Policy |          |                |               |     |   |
|                          |             |         |             |               |                 |                     |                    |          |                |               |     |   |
|                          |             |         |             | BIOS Policy   | Instance : org- | root/bios-prof-AHCI |                    |          |                |               |     |   |

#### Zuweisen des zuvor erstellten Speicherprofils zum Serviceprofil

| General Stor     | age Network            | iSCSI vNICs     | vMedia Policy | y Boot Order        | Virtual Machines       |
|------------------|------------------------|-----------------|---------------|---------------------|------------------------|
| Storage Profiles | Local Disk Confi       | guration Policy | vHBAs v       | HBA Initiator Grou  | ups                    |
| Actions          |                        |                 | Storage P     | rofile Policy       |                        |
| Modify Storage P | rofile                 |                 | Name          | : /                 | AHCI_SP                |
|                  |                        |                 | Descriptio    | n :                 |                        |
|                  |                        |                 | Storage P     | rofile Instance : o | org-root/profile-AHCI_ |
| Local LUNs       | Controller Definitions | Security Poli   | icy Faults    |                     |                        |
| Advanced Filter  | 🕈 🕈 Export 📑 Pr        | int             |               |                     |                        |
|                  |                        |                 |               |                     |                        |

UCSM-Ansicht des integrierten PCH-Controllers im AHCI-Modus

| General    | Inventory                       | Virtual Ma | chines | Installed Firm | nware (  | CIMC Sessions | SEL  | Logs V   | VIF Paths | Health  | h Diagnostics | Faults | Events | FSM | Statistics | Temperatures |
|------------|---------------------------------|------------|--------|----------------|----------|---------------|------|----------|-----------|---------|---------------|--------|--------|-----|------------|--------------|
| Motherboar | rd CIMC                         | CPUs       | GPUs   | Memory         | Adapters | HBAs          | NICs | iSCSI vN | liCs S    | ecurity | Storage       |        |        |     |            |              |
| Controller | LUNs                            | Disks      |        |                |          |               |      |          |           |         |               |        |        |     |            |              |
| + - 1      | + - Ty Advanced Filter ↑ Export |            |        |                |          |               |      |          |           |         |               |        |        |     |            |              |
| Name       |                                 |            |        | ID             |          |               |      |          |           | Туре    |               |        |        | Sub | type       |              |
| Storage    | e Controller PCI                | H 1        |        | 1              |          |               |      |          |           | PCH     |               |        |        | NA  |            |              |

| General FSM Faults Events Statistics |                         |                                          |              |                                          |
|--------------------------------------|-------------------------|------------------------------------------|--------------|------------------------------------------|
| Actions                              | ID                      | : 1                                      | Name         | : Lewisburg SSATA Controller [AHCI mode] |
|                                      | Description             | : Lewisburg SSATA Controller [AHCI mode] |              |                                          |
|                                      | Model                   | : Lewisburg SSATA Controller [AHCI mode] | PID          | : N/A                                    |
|                                      | Revision                | : N/A                                    | Serial       | : LSIROMB-0                              |
| Cancel Storage Operations            | Subtype                 | : NA                                     |              |                                          |
|                                      | RAID Support            | : RAID0, RAID1                           | Vendor       | : Intel Corp.                            |
| Unlock Disk                          | OOB Interface Supported | i: No                                    |              |                                          |
| Unlock For Remote                    | PCIe Address            | : 00:17.5                                | PCI Slot     | :                                        |
| Modify Remote Key                    | Number of Local Disks   | : 2                                      | Rebuild Rate | N/A                                      |
|                                      | Pinned Cache Status : 1 | Jnknown                                  |              |                                          |

#### Dies ist die Ansicht aus dem F2 BIOS-Menü

Beachten Sie, dass pSATA auf AHCI eingestellt ist.

| LOM and PCIe Slots Cor                                                                                                   | figuration       |
|----------------------------------------------------------------------------------------------------|------------------|
| Current Boot Mode<br>SecureBoot Support                                                                                  | UEFI<br>Disabled |
| SWRAID Configuration<br>pSATA SATA OpROM<br>M.2 SATA OpROM                                                               | [AHCI]<br>[AHCI] |
| LOM and PCIe Slots Configurat                                                                                            | ion              |
| <ul> <li>PCIe Slots Inventory Details</li> <li>PCIE Link Speed Configuration</li> <li>PCI OpROM Configuration</li> </ul> | )                |

Beachten Sie, dass die UEFI-Richtlinie den Namen VMware ESXi trägt (zuvor in unserer Boot-Richtlinie angegeben). Main Advanced Server Mgmt Boot Options Save & Exit

Boot Configuration Setup Prompt Timeout Bootup NumLock State

SecureBoot Support Boot Mode CDN Control

Boot Option Priorities Boot Option #1 Boot Option #2

Boot Option #3

3 [On]

Disabled [UEFI Mode] [Disabled]

[VMware ESXi] [UEFI: Built-in EFI Shell] [Disabled]

#### SWRAID-Modus

Dies ist ein Beispiel für die Installation von Microsoft Windows Server 2016 mit dem PCH-Controller im SWRAID-Modus.

Erstellen Sie ein Speicherprofil, wobei der RAID-Level aus Redundanzgründen auf RAID1 eingestellt ist.

| 品        | <ul> <li>root <ul> <li>Toot</li> <li>O</li> <li>O</li></ul></li></ul> | Fault Summary |           | Properties |
|----------|----------------------------------------------------------------------------------------------------|---------------|-----------|------------|
|          | Create Storage Profile                                                                                                    |               |           | ? ×        |
| ▣        | Name : RAID1 Description :                                                                                                    |               |           |            |
| ≘        | LUNs                                                                                                    |               |           | _          |
| <b>■</b> | Local I<br>Vadva<br>Name : RAID1<br>Controller Mode Configuration<br>RAID<br>RAID Protect Configuration : RAID Level : RA                                                                                                    | T Definition  | ? ×       | *          |
|          |                                                                                                    |               | OK Cancel | Cancel     |

Erstellen Sie eine BIOS-Richtlinie, wobei der P-SATA-Modus auf SWRAID eingestellt ist.

| BIOS Policy                                 |                  | $\times$ |
|---------------------------------------------|------------------|----------|
| Main Advanced Boot Options Server Managemen | t Events         |          |
| T∉ Advanced Filter 🔶 Export 📑 Print         |                  | \$       |
| BIOS Setting                                | Value            |          |
| Cool Down Time (sec)                        | Platform Default |          |
| Number of Retries                           | Platform Default |          |
| Boot option retry                           | Platform Default |          |
| SAS RAID module                             | Platform Default |          |
| SAS RAID                                    | Platform Default |          |
| Onboard SCU Storage Support                 | Platform Default |          |
| P-SATA mode                                 | LSI SW RAID      |          |
| Power On Password                           | Platform Default |          |
| IPV6 PXE Support                            | Platform Default |          |
|                                             |                  |          |
|                                             |                  |          |
|                                             |                  |          |
| (+) Add in                                  | Delete 🕜 Info    |          |
|                                             |                  |          |
|                                             | OK Apply Cancel  | Help     |

#### Erstellen einer Boot-Richtlinie

Stellen Sie den Startmodus auf UEFI ein.

Wählen Sie "CD/DVD hinzufügen".

Wählen Sie "Integrierte lokale LUN hinzufügen".

#### Create Boot Policy

| Name                         | : | embeddedlun      |
|------------------------------|---|------------------|
| Description                  | : |                  |
| Reboot on Boot Order Change  | : |                  |
| Enforce vNIC/vHBA/iSCSI Name | : |                  |
| Boot Mode                    | : | C Legacy    Uefi |
| Boot Security                |   |                  |

#### WARNINGS:

The type (primary/secondary) does not indicate a boot order presence. The effective order of boot devices within the same device class (LAN/Storage/ISCSI) is determined by PCIe bus scan order. If Enforce vNIC/vHBA/iSCSI Name is selected and the vNIC/vHBA/iSCSI does not exist, a config error will be reported. If it is not selected, the vNICs/vHBAs are selected if they exist, otherwise the vNIC/vHBA with the lowest PCIe bus scan order is used.

| $\bigcirc$ Local Devices | Boot Order                                                            |     |
|--------------------------|-----------------------------------------------------------------------|-----|
| Add Local Disk           | + - Ty Advanced Filter 🛧 Export 🖶 Print                               | ₽   |
| Add Local LUN            | Name Order A vNIC/vH Type LUN Na WWN Slot Nu Boot Na Boot Path Descri | ipt |
| Add Local JBOD           | <b>CD/</b> 1                                                          |     |
| Add SD Card              | Emb 2                                                                 |     |
| Add Internal USB         |                                                                       |     |
| Add External USB         |                                                                       |     |
| Add Embedded Local LUN   |                                                                       |     |
| Add Embedded Local Disk  |                                                                       |     |
| Add CD/DVD               | 🕈 Move Up 👎 Move Down 🔟 Delete                                        |     |
| Add Local CD/DVD         | Set Uefi Boot Parameters                                              |     |
| Add Remote CD/DVD        |                                                                       |     |

Angeben der UEFI-Boot-Parameter

? X

| Global Boot Policy                                                                                                    |                                                                                                    |                                                                       |                 |             |          |                |
|----------------------------------------------------------------------------------------------------|----------------------------------------------------------------------------------------------------|-----------------------------------------------------------------------|-----------------|-------------|----------|----------------|
| Name                                                                                                    | : embed                                                                                                    | dedlun                                                                |                 |             |          |                |
| Boot Policy Instance<br>Description                                                                                                    | e : org-roo<br>:                                                                                                    | Modify Uefi Boo                                                       | t Parame        | eters       |          | ? ×            |
| Reboot on Boot Ord<br>Enforce vNIC/vHBA                                                                                                    | der Change : <b>No</b><br>/iSCSI Name : <b>Yes</b>                                                                      | Uefi Boot Parameters                                                  |                 |             |          |                |
| Boot Mode<br>Boot Security<br>WARNINGS:<br>The type (primary/se<br>The effective order of<br>If Enforce vNIC/vHB<br>If it is not selected, th | : Uefi<br>: No<br>condary) does not indi<br>of boot devices within t<br>A/iSCSI Name is select<br>he vNICs/vHBAs are se | Boot Loader Name :<br>Boot Loader Path :<br>Boot Loader Description : | BOOTx64.EF      |             |          |                |
| Boot Order<br>+ - Te Advance                                                                                                    | ed Filter 🔶 Export                                                                                                    |                                                                       |                 |             |          |                |
| CD/DVD                                                                                                    | 1                                                                                                    |                                                                       |                 |             | ОК       | Cancel         |
| - Embedded LUN                                                                                                    | 2                                                                                                    |                                                                       |                 |             |          |                |
| uefi-boot-pa                                                                                                    | iram                                                                                                    |                                                                       |                 |             |          |                |
| Create ISCSI V                                                                                                    | NIC Set ISCSI B                                                                                                    | loot Parameters Modif                                                 | y Uefi Boot Par | rameters    |          |                |
| Zuweisen der E                                                                                                    | BIOS-Richtlinie,                                                                                                    | die Sie zuvor erstell                                                 | t haben, zı     | um Servicep | rofil    |                |
| iSCSI vNICs                                                                                                    | vMedia Policy                                                                                                    | Boot Order Virtual                                                    | Machines        | FC Zones    | Policies | Server Details |

| Policies |                                 |                    |
|----------|---------------------------------|--------------------|
|          | Policy                          |                    |
|          | BIOS Policy: embeddedlun_Bios 🔻 | Create BIOS Policy |
|          |                                 |                    |

Zuweisen des zuvor erstellten Speicherprofils zum Serviceprofil

| Properties for: Service Profile embeddedlun |                        |            |                  |                      |                        |            |  |
|---------------------------------------------|------------------------|------------|------------------|----------------------|------------------------|------------|--|
| <                                           | General                | Storage    | Network          | iSCSI vNICs          | vMed                   | lia Policy |  |
| 5                                           | Storage Profile        | es Loca    | al Disk Configur | ation Policy         | vHBAs                  | vHBA Init  |  |
| /                                           | Actions                |            |                  | Stor                 | age Profile            | Policy     |  |
| r                                           | Modify Storage Profile |            |                  | Nar<br>Des           | :                      |            |  |
| L                                           | .ocal LUNs             | Controlle  | er Definitions   | Sto<br>Security Poli | rage Profile<br>cy Fau | Instance : |  |
|                                             | 🔨 Advanced F           | ilter 🔶 Ex | port 📑 Print     |                      |                        |            |  |
| 1                                           | Name                   |            |                  |                      |                        |            |  |
|                                             | RAID1                  |            |                  |                      |                        |            |  |

UCSM-Ansicht eingebettet PCH-Controller im SWRAID-Modus

| General Inventory Virtual Machines Installed | Firmware CIMC Sessio    | ons SEL Logs   | VIF Paths Health        | Diagnostics | Faults Ev     | ents FSM      | Statistics    | Temperatures    | Power |
|----------------------------------------------|-------------------------|----------------|-------------------------|-------------|---------------|---------------|---------------|-----------------|-------|
| Motherboard CIMC CPUs GPUs Memory            | Adapters HBAs           | NICs ISCSI     | vNICs Security          | Storage     |               |               |               |                 |       |
| Controller LUNs Disks                        |                         |                |                         |             |               |               |               |                 |       |
| + - Te Advanced Filter                       |                         |                |                         |             |               |               |               |                 |       |
| Name                                         | ID                      |                | Туре                    |             |               | Sub           | type          |                 |       |
| Storage Controller PCH 1                     | 1                       |                | PCH                     |             |               | NA            |               |                 |       |
| Storage Controller SAS 1                     | 1                       |                | SAS                     |             |               | NA            |               |                 |       |
|                                              |                         |                |                         |             |               |               |               |                 |       |
| General FSM Faults Events Statistics         |                         |                |                         |             |               |               |               |                 |       |
| Actions                                      | ID                      | : 1            |                         | Nam         | e             | : Lewisburg S | SATA Controll | er [SWRAID mode | ]     |
|                                              | Description             | Lewisburg SSAT | A Controller [SWRAID me | ode]        |               |               |               |                 |       |
|                                              | Model                   | Lewisburg SSAT | A Controller [SWRAID me | ode] PID    |               | : N/A         |               |                 |       |
|                                              | Revision                | : NA           |                         | Seria       | al            | : LSIROMB-0   |               |                 |       |
| Cancel Storage Operations                    | Subtype                 | : NA           |                         |             |               |               |               |                 |       |
|                                              | RAID Support            | RAID0, RAID1   |                         | Vend        | dor           | Intel Corp.   |               |                 |       |
| Unlock Disk                                  | OOB Interface Supported | : No           |                         |             |               |               |               |                 |       |
| Unlock For Remote                            | PCIe Address            | 00:17.5        |                         | PCI 3       | Slot          | :             |               |                 |       |
| Modify Remote Key                            | Number of Local Disks   | : 2            |                         | Reb         | uild Rate     | N/A           |               |                 |       |
|                                              |                         |                |                         | - New       | anna a sanan. |               |               |                 |       |

Dies ist die Ansicht aus dem F2 BIOS-Menü

Beachten Sie, dass pSATA auf AHCI eingestellt ist.

| LOM and PCIe Slots Config                                                                                                | uration                        |
|----------------------------------------------------------------------------------------------------|--------------------------------|
| Current Boot Mode<br>SecureBoot Support                                                                                  | UEFI<br>Disabled               |
| SWRAID Configuration<br>pSATA SATA OpROM<br>M.2 SATA OpROM                                                               | [LSI SW RAID]<br>[LSI SW RAID] |
| LOM and PCIe Slots Configuration                                                                                         |                                |
| <ul> <li>PCIe Slots Inventory Details</li> <li>PCIE Link Speed Configuration</li> <li>PCI OpROM Configuration</li> </ul> |                                |

Beachten Sie, dass das LSI Software RAID Configuration Utility (sSATA) angezeigt wird.

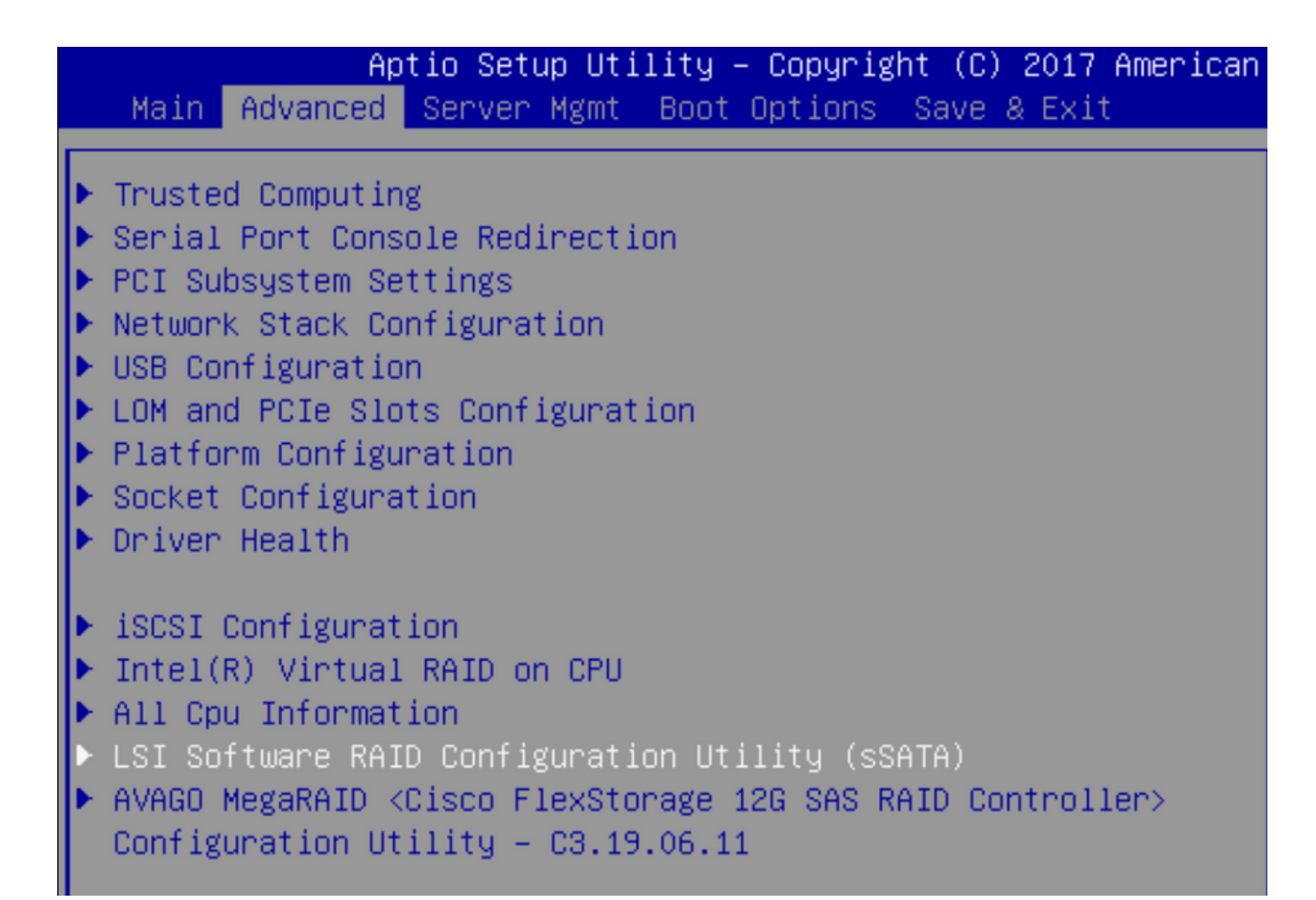

Wir können bestätigen, dass das virtuelle Laufwerk im BIOS auf RAID1 eingestellt ist.

|   | Aptio Setup Utility         | – Copyright (C) 2017 America | n M |
|---|-----------------------------|------------------------------|-----|
|   | Virtual Drive Management >  | Manage Virtual Drive Propert | ies |
| ľ | ▶ Apply Changes             |                              | s   |
| l | Select Virtual Drive        | [Virtual Drive 0:            | t   |
| l |                             | MegaSRVDO, RAID1,            |     |
| l |                             | 222.58GB, Optimal]           |     |
| l | Virtual Drive Properties:   |                              |     |
| l | Virtual Drive Name          | MegaSRVDO                    |     |
| l | Target ID                   | 0                            |     |
| l | RAID Level                  | [RAID1]                      |     |
| l | Virtual Drive Status        | [Optimal]                    |     |
|   | Virtual Drive Capacity (MB) | 227928                       |     |
|   | Segment Size                | [64 KB]                      |     |

Nachdem Sie das Windows-Betriebssystem zugeordnet haben, durchsuchen Sie nach dem Abschnitt zur Installation des Treibers den Inhalt der Treiberordner an den Speicherort der integrierten MegaRAID-Treiber: Speicher/Intel/C600-M5/<OS>/

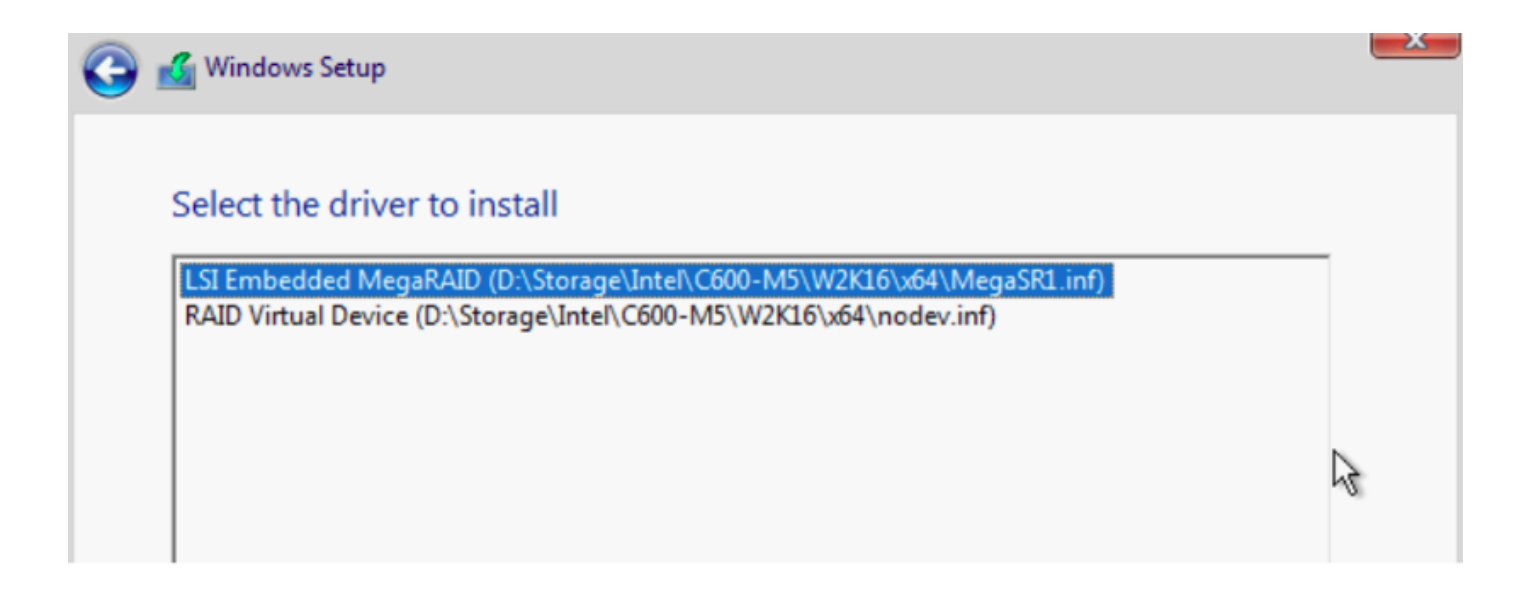

Wir sollten die von uns erstellte virtuelle Festplatte erkennen können.

#### Klicken Sie auf "Neu".

| 🔏 Windows Setup<br>Where do you w | ant to install Wind | ows?          |                 |
|-----------------------------------|---------------------|---------------|-----------------|
| Name                              |                     | Total size    | Free space Type |
| 🛷 Drive 2 Unal                    | located Space       | 222.6 GB      | 222.6 GB        |
|                                   |                     |               |                 |
|                                   |                     |               |                 |
|                                   |                     |               |                 |
|                                   |                     |               |                 |
|                                   | 24                  | -             |                 |
| € <u>R</u> efresh                 | Delete              | <u>Format</u> | ₩ N <u>e</u> w  |

Der Datenträger sollte so partitionieren und Ihnen erlauben, Fenster auf der primären Partition zu installieren.

| N   | lame                         | Total size | Free space | Туре           |
|-----|------------------------------|------------|------------|----------------|
| a 🖓 | rive 2 Partition 1: Recovery | 450.0 MB   | 433.0 MB   | Recovery       |
| a 🖓 | Prive 2 Partition 2          | 100.0 MB   | 95.0 MB    | System         |
|     | Prive 2 Partition 3          | 16.0 MB    | 16.0 MB    | MSR (Reserved) |
| 0   | Prive 2 Partition 4          | 222.0 GB   | 222.0 GB   | Primary        |
| I 🌮 | Prive 2 Partition 4          | 222.0 GB   | 222.0 GB   | Primary        |

Nachdem das Betriebssystem installiert wurde, können Sie die Zuordnung in der Reihenfolge "Tatsächlicher Start" überprüfen.

| General | Inventory | Virtual Machines | Installed Firmware | CIMC Sessions | SEL Logs       | VIF Paths      | Health       | Diagnostics       | Faults   |
|---------|-----------|------------------|--------------------|---------------|----------------|----------------|--------------|-------------------|----------|
|         |           |                  |                    | Adapters      |                | 1              |              |                   | 001      |
|         |           |                  |                    | NICs          | :              | 1              |              |                   | HBA      |
|         |           |                  |                    | Original UUID |                | 2622df36-0b    | af-42ba-a1   | 07-b04a8fd026     | 58       |
|         |           |                  |                    | 🕂 Part De     | tails          |                |              |                   |          |
|         |           |                  |                    |               | Connection     | Details        |              |                   |          |
|         |           |                  |                    | (+) Power     | Budget         |                |              |                   |          |
|         |           |                  |                    | ⊖ Boot Or     | rder Details   | 5              |              |                   |          |
|         |           |                  |                    | Configured    | Boot Order     | Actual Boot    | Order        |                   |          |
|         |           |                  |                    | There may be  | e a delay of a | few minutes be | fore the act | ual boot order is | updated. |
|         |           |                  |                    | + - + E       | xport  🖶 Pr    | int            |              |                   |          |
|         |           |                  |                    | Name          |                |                |              |                   |          |
|         |           |                  |                    | ▼ OnboardH    | DDAny          |                |              |                   |          |
|         |           |                  |                    | (1) Win       | dows Boot M    | anager         |              |                   |          |
|         |           |                  |                    | ▼ OnboardH    | DDAny          |                |              |                   |          |
|         |           |                  |                    | (2) Win       | dows           |                |              |                   |          |

Beachten Sie, dass die Parameter in "Tatsächliche Bootreihenfolge" mit den Parametern in den

Boot-Optionen im BIOS identisch sind.

| Main Advanced Server Mgmt                                          | Boot Options Save & Exit |
|--------------------------------------------------------------------|--------------------------|
| Boot Configuration<br>Setup Prompt Timeout<br>Bootup NumLock State | 3<br>[0n]                |
| SecureBoot Support                                                 | Disabled                 |
| Boot Mode                                                          | [UEFI Mode]              |
| CDN Support for VIC                                                | [Disabled]               |
| Boot Option Priorities                                             | [Windows Boot Manager]   |
| Boot Option #1                                                     | [Windows]                |
| Boot Option #2                                                     | [UEFI: Built–in EFI      |
| Boot Option #3                                                     | Shell]                   |

#### Säubern

Wenn Sie ein anderes Betriebssystem installieren oder den Controller in den AHCI-Modus verlegen möchten, müssen Sie die Festplatten löschen.

Wenden Sie hierzu eine Scrub-Richtlinie auf Ihr Serviceprofil an, wobei "Datenträger-Scrub" auf "yes" (Ja) eingestellt ist. Trennen Sie anschließend die Verknüpfung des Serviceprofils für Srub, damit Srub wirksam wird.

| Actions           | Properties                             |  |
|-------------------|----------------------------------------|--|
| Delete            | Name : diskscrub                       |  |
| Show Policy Usage | Description :                          |  |
| Use Global        | Owner : Local                          |  |
|                   | Disk Scrub : ONO OYes                  |  |
|                   | BIOS Settings Scrub :      No      Yes |  |
|                   | FlexFlash Scrub :                      |  |

Nachdem das Serviceprofil getrennt wurde, sollte der Laufwerkstatus auf "Nicht konfiguriertes Gut" verschoben werden.

| General                                    | Inventory                                | Virtual N | <b>Nachines</b>                 | Insta     | lled Firmware        | CIMC Sessi  | ons     | SEL Logs | VIF Pat | hs He    | ealth   | Diagno | ostics              | Fau |
|--------------------------------------------|------------------------------------------|-----------|---------------------------------|-----------|----------------------|-------------|---------|----------|---------|----------|---------|--------|---------------------|-----|
| lotherboard                                | CIMC                                     | CPUs      | GPUs                            | Memo      | ry Adapte            | ers HBAs    | NICs    | iSCSI vN | llCs S  | Security | Storag  | ge     |                     |     |
| ontroller I                                | LUNs Dis                                 | ks        |                                 |           |                      |             |         |          |         |          |         |        |                     |     |
|                                            |                                          |           |                                 |           |                      |             |         |          |         |          |         |        |                     |     |
| ⊢ – T₂Ad                                   | vanced Filter                            | ♠ Export  | t 🖷 Print                       | t         |                      |             |         |          |         |          |         |        |                     |     |
| <b>+ — ™</b> Adr<br>Jame                   | vanced Filter<br>Size (MB)               | ♠ Export  | t 🖶 Print<br>Serial             | t         | Operability          | Drive State |         | Pre      | esence  | Tec      | hnology | E      | Bootable            |     |
| + — T₂ Adr<br>Jame<br>₽ Storage Co         | vanced Filter<br>Size (MB)               | ♠ Export  | t 🖶 Print<br>Serial             | t         | Operability          | Drive State |         | Pre      | esence  | Tec      | hnology | E      | Bootable            |     |
| + — T₂Ad<br>Name<br>✔ Storage Co<br>Disk 1 | vanced Filter<br>Size (MB)<br><br>228936 | Export    | t 🖶 Print<br>Serial<br>17191708 | t<br>379C | Operability Operable | Drive State | ed Good | Pre      | esence  | Tec      | hnology | E      | Bootable<br>Jnknown |     |

Die M.2-SSDs können nur im SWRAID-Modus und nicht im AHCI gescrobdet werden.

# Überprüfen

Für diese Konfiguration ist derzeit kein Überprüfungsverfahren verfügbar.

# Fehlerbehebung

Für diese Konfiguration sind derzeit keine spezifischen Informationen zur Fehlerbehebung verfügbar.